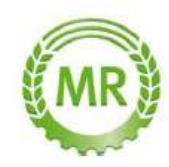

# Eine Bestellung im Portal www.mr-geo.de erfassen

## Gehen Sie auf die Homepage <u>www.mr-geo.de</u>

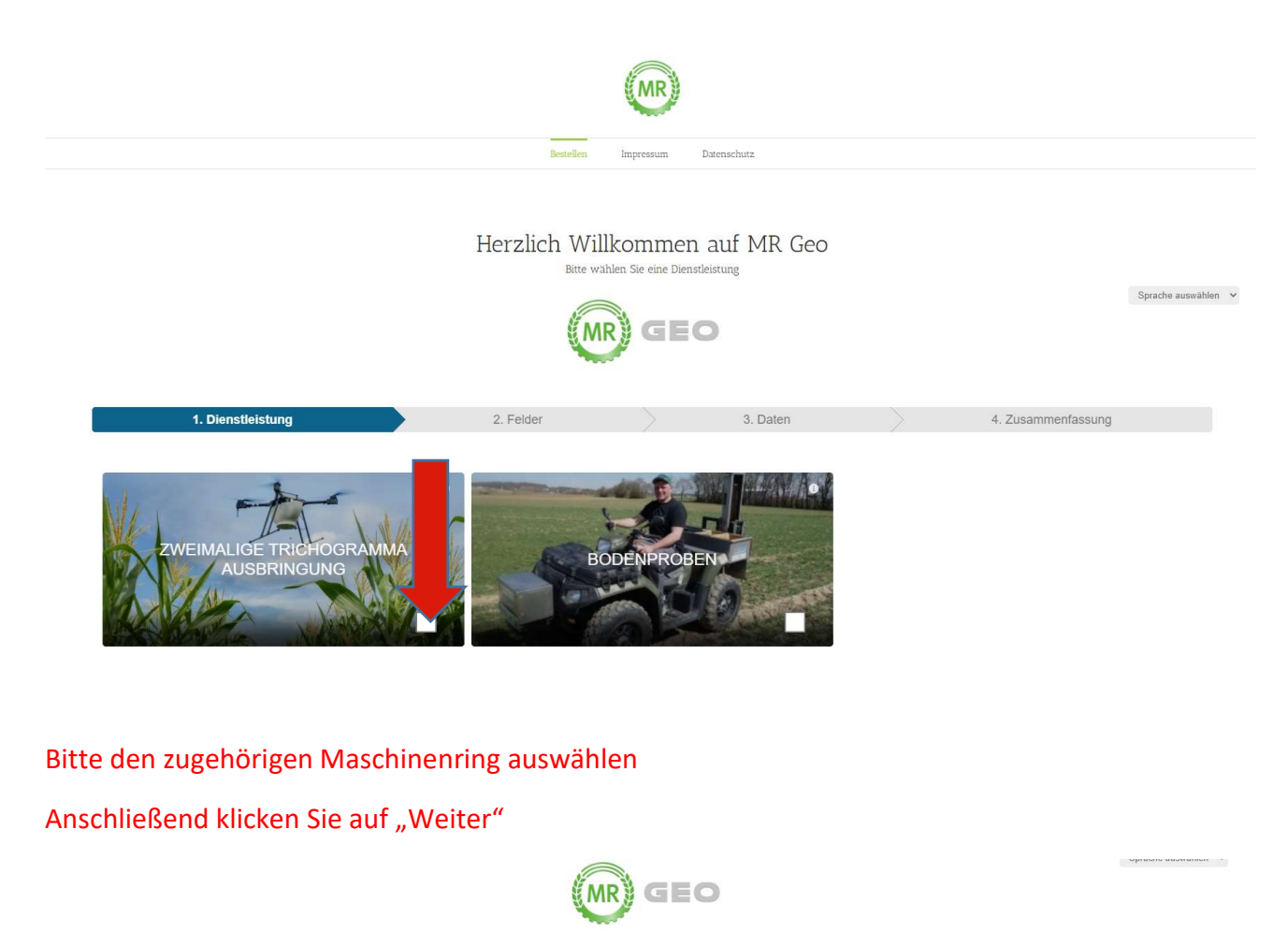

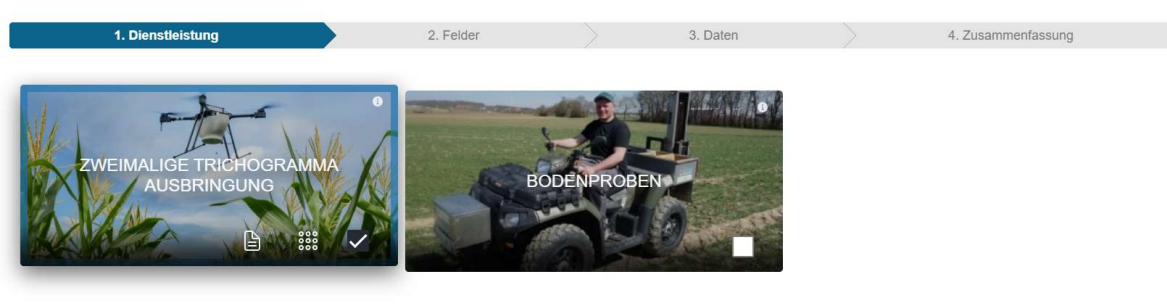

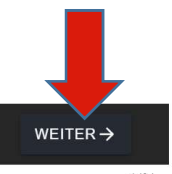

#### Hier können Sie mit der Datei ihre Felder importieren

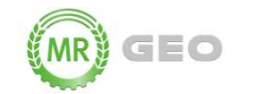

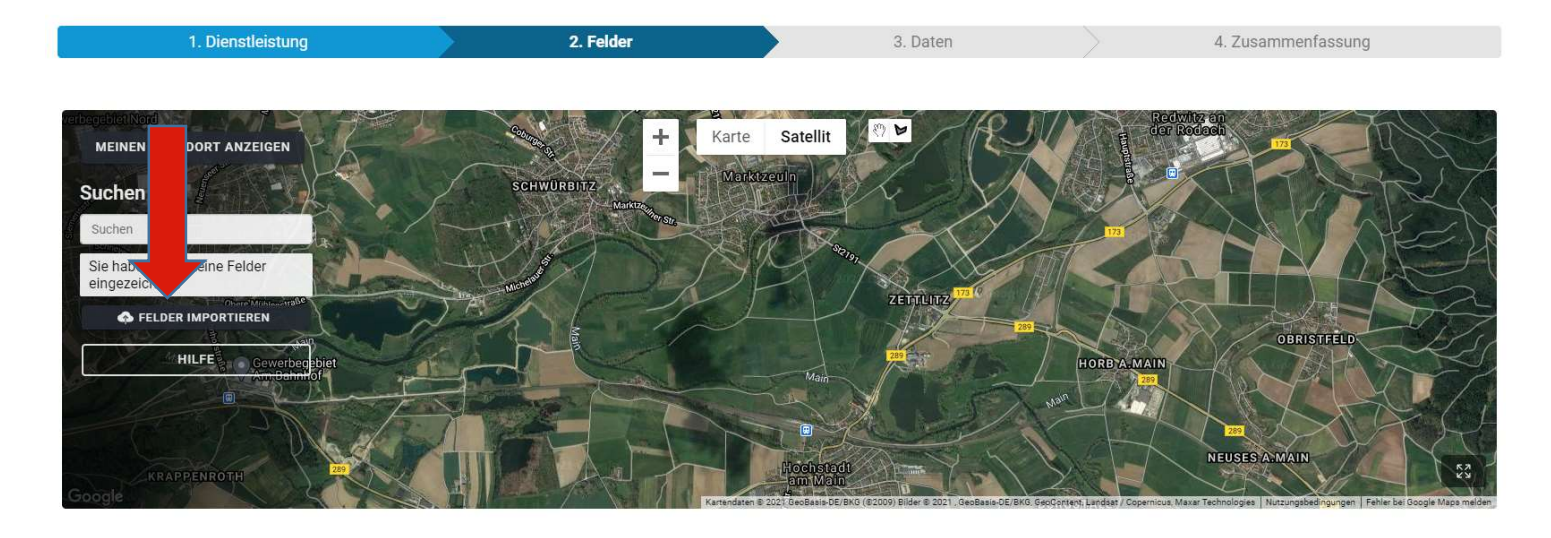

←ZURÜCK

weiter  $\rightarrow$ 

### Wählen Sie einfach die gemerkte Datei aus und klicken auf "Öffnen"

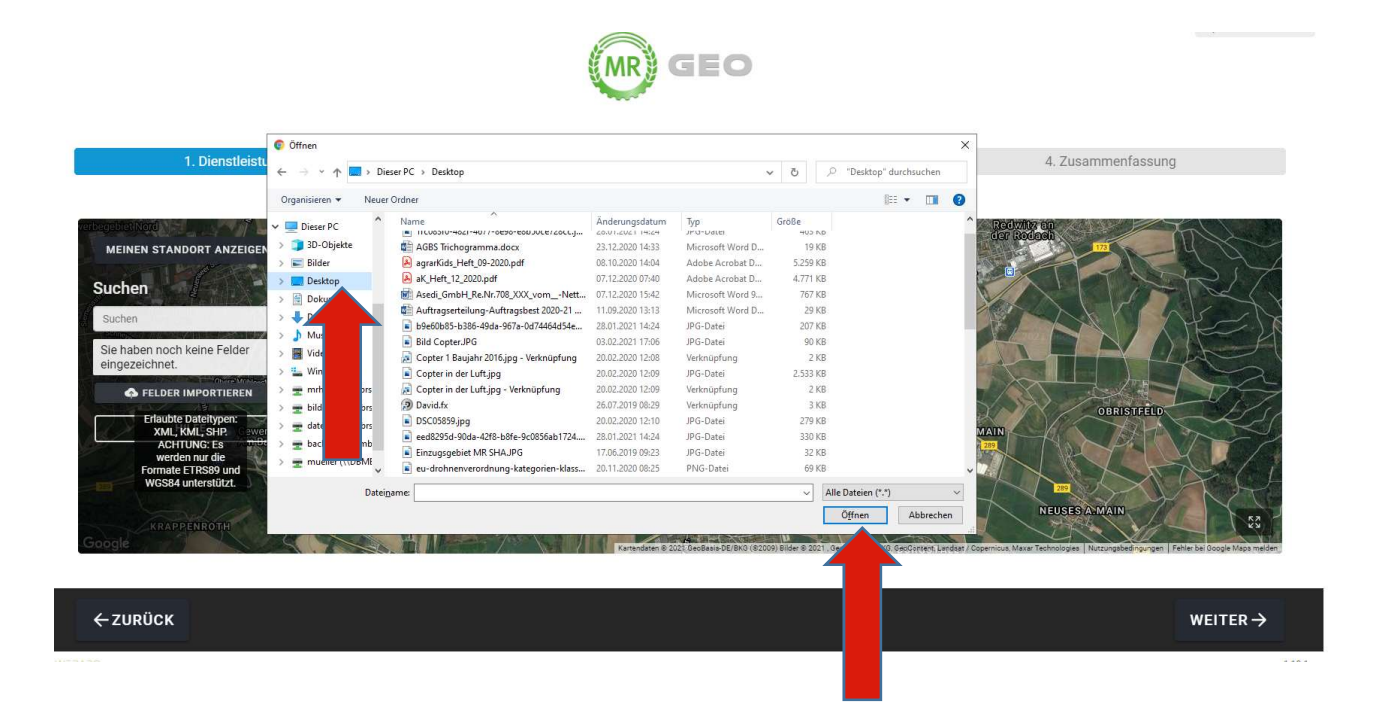

Die Felder werden eigenständig in das Portal übernommen.

Wenn Sie fertig sind, klicken Sie auf "Weiter"

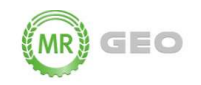

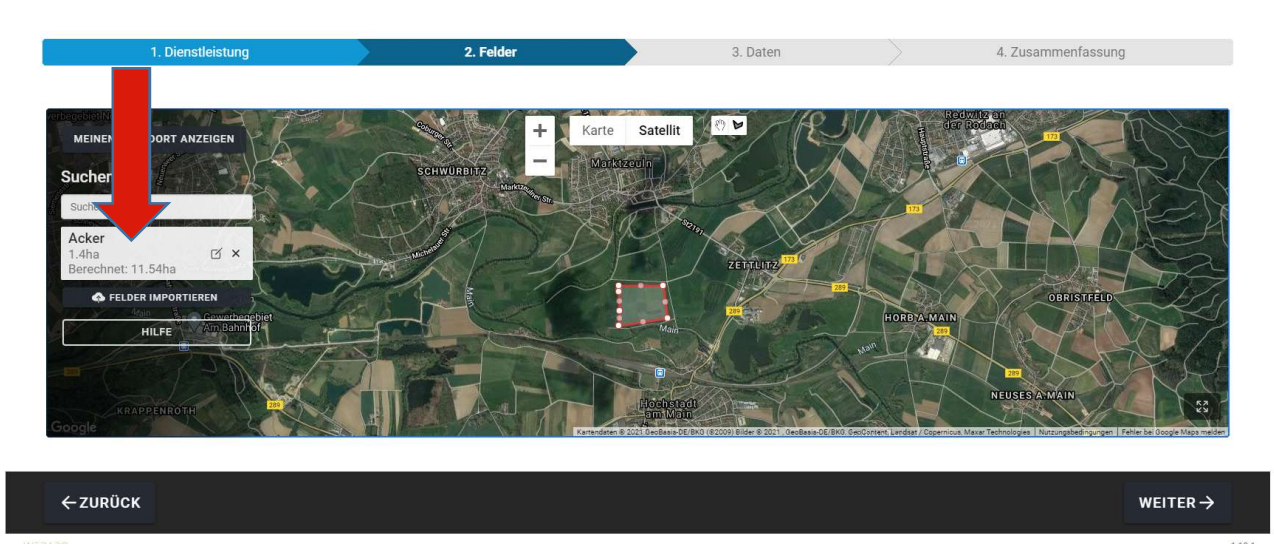

Links sehen Sie nun die importieren Felder, bitte tragen Sie die ha der einzelnen Felder ein Klicken Sie auf "Weiter"

| 1. Dienetleistung | 2. Felder | 3. Daten       | 4. Zusammenfassung |
|-------------------|-----------|----------------|--------------------|
|                   |           |                |                    |
| Daten             |           |                |                    |
| Firma             |           |                |                    |
| Vorname           |           | Nachname       |                    |
| Straße            |           |                | Hausnummer         |
| Postleitzahl      | Stadt     |                |                    |
| Handynummer       |           | E-Mail Adresse |                    |
|                   |           |                |                    |
|                   |           |                |                    |
|                   |           |                |                    |
|                   |           |                |                    |

Bitte geben Sie ihre Firmendaten und ihre Handy Nr. ein um Ihre Erreichbarkeit zu gewährleisten Klicken Sie auf "Weiter"

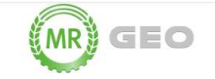

| 1. Dienstleistung                                        |                                | 2. Felder                | 3. Daten                                    | 4. Zusammenfassung                 |
|----------------------------------------------------------|--------------------------------|--------------------------|---------------------------------------------|------------------------------------|
|                                                          |                                |                          |                                             |                                    |
| <b>ammenfassung</b><br>Use Bestellzusammenfassung. Um di | e Bestellung abzuschließen, kl | icken Sie unten rechts a | uf Anfragen.                                |                                    |
| Ich habe die AGBs und Datenschutz                        | erklärung gelesen und akzepti  | ere diese.               |                                             | LESEN                              |
| Bitte akzeptieren Sie die AGBs und Datenschu             | ıtzerklärung.                  |                          |                                             |                                    |
| Dienstleistung                                           |                                |                          |                                             |                                    |
| Trichogramma Ausbrir                                     | nauna                          |                          |                                             |                                    |
| Zusätzliche Optionen                                     | igang                          |                          |                                             |                                    |
|                                                          |                                |                          | Für Benachrichtigung per Handy/SMS Haker    | n setzen:                          |
|                                                          |                                |                          | Ja, ich will über den Ausbringungszeitpunkt | der Trichogramma informiert werden |
|                                                          |                                |                          |                                             |                                    |
| Maschinenring                                            |                                |                          |                                             |                                    |
| ←ZURÜCK                                                  |                                |                          |                                             | AUFTRAG VERBINDLICH ERTEIL         |
|                                                          |                                |                          |                                             |                                    |

### Bestätigen Sie die AGB's

Scrollen Sie ganz herunter und prüfen noch einmal Ihre eingegebenen Daten.

| Zusätzliche Optionen       |                                                                                |   |
|----------------------------|--------------------------------------------------------------------------------|---|
|                            | Für Benachrichtigung per Handy/SMS Haken setzen:                               |   |
|                            | Ja, ich will über den Ausbringungszeitpunkt der Trichogramma informiert werden |   |
| Maschinenring              |                                                                                |   |
| Schwäbisch Hall            |                                                                                |   |
|                            |                                                                                |   |
| aten                       |                                                                                |   |
| sedi GmbH                  |                                                                                |   |
| ophie Müller<br>orstraße 5 |                                                                                |   |
| 1532 Ilshofen<br>79047700  |                                                                                |   |
| 514 CT                     |                                                                                | - |
|                            |                                                                                | - |
| Acker                      |                                                                                |   |
| Berechnet: 11.54ha         |                                                                                |   |
|                            |                                                                                |   |
|                            |                                                                                |   |

Erteilen Sie den Auftrag mit dem Button "Auftrag verbindlich erteilen"

Sie erhalten zeitnah eine Auftragsbestätigung per E-Mail

Vielen Dank für Ihren Auftrag!